# Configurer la fluidité point à point et de couche 2 sur les points d'accès sans fil industriels (IW)

## Table des matières

Introduction Composants utilisés Informations générales Configuration d'une liaison point à point avec IW9165D Mode général Radio sans fil Surveillance de la connectivité Surveillance à partir de FM Quadro Fluidité Configuration de la fluidité

## Introduction

Ce document décrit la configuration d'une liaison point à point sur un AP IW s'exécutant en mode CURWB avec la configuration de la couche de fluidité 2.

## Composants utilisés

Il existe quatre types de matériel :

- Cisco Catalyst IW9167
- Cisco Catalyst IW9165D
- Cisco Catalyst IW9165E

The information in this document was created from the devices in a specific lab environment. All of the devices used in this document started with a cleared (default) configuration. Si votre réseau est en ligne, assurez-vous de bien comprendre l'incidence possible des commandes.

## Informations générales

Le matériel CURWB fournit une liaison sans fil sur des architectures fixes et mobiles. Ce document décrit la configuration d'une liaison point à point sur un point d'accès sans fil industriel (AP IW) s'exécutant en mode CURWB avec la configuration de la couche de fluidité 2.

## Configuration d'une liaison point à point avec IW9165D

1. Les radios peuvent être configurées à partir du tableau de bord des opérations IoT (IoT

Operations Dashboard) ou manuellement à partir de l'interface Web du point d'accès. Dans cet article, nous configurons toutes les radios manuellement.

- 2. Lors de la configuration initiale, il est possible que l'accès à la console soit requis. Pour vous connecter à la console, utilisez un débit en bauds de 115200, si la version du logiciel est 17.12.1 ou ultérieure.
- 3. Par défaut, toutes les radios sont en mode en ligne IOT-OD. Émettez cette commande pour vérifier l'état du point d'accès.

show iotod-iw status

# Cisco-137.250.148#show iotod-iw status IOTOD IW mode: Offline Cisco-137.250.148#

Utilisez cette commande pour changer le mode sur l'AP à hors ligne s'il est configuré pour communiquer avec IoT OD.

configure iotod-iw offline

Cisco-137.250.148#configure iotod-iw offline Set up IOTOD IW mode to offline online Set up IOTOD IW mode to online. The device can be managed from the IOTOD IW Cloud Server (if it is connected to the Internet) Cisco-137.250.148#configure iotod-iw

- 4. Une fois la radio configurée pour être en mode hors connexion, l'interface utilisateur graphique Web est accessible par l'adresse IP par défaut 192.168.0.10.
- 5. Dans l'interface utilisateur graphique, configurez la liaison point à point avec les radios à partir de la page General Settings > General Mode.

#### Mode général

- Le mode radio (tête de réseau (qui est connectée à l'infrastructure filaire) doit être configuré comme extrémité maillée et l'extrémité distante comme point maillé)

-Adresse IP

- Masque de sous-réseau et passerelle

| ULTRA RELIABLE<br>WIRELESS BACKHAUL                                                                                                    | Cisco URWB IW91<br>5.137.250.148 - M                                                                                                | 65DH Configurator<br>ESH END MODE                                                      |
|----------------------------------------------------------------------------------------------------|----------------------------------------------------------------------------------------------------|----------------------------------------------------------------------------------------|
| IOTOD IW Offline<br>IW-MONITOR Enabled                                                                                                    | Configuration contains changes. Apply these chang                                                                                   | ges? Discard Review Apply                                                              |
| FM-QUADRO                                                                                                    | GENERAL MODE                                                                                                    |                                                                                        |
| GENERAL SETTINGS<br>- general mode<br>- wireless radio<br>- antenna alignment and stats<br>NETWORK CONTROL<br>- advanced tools<br>ADVANCED SETTINGS<br>- advanced radio settings<br>- static routes                                                                                                    | General<br>Select MESH END mode if you are installing this Cisco IC<br>connecting this unit to a wired network (i.e. LAN).<br>Mode: | I Mode DT IW9165DH Series Access Point at the head end and mesh point mesh end acteway |
|                                                                                                    | Radio-off:                                                                                                    |                                                                                        |
| - allowlist / blocklist<br>- multicast                                                                                                    | LAN Para                                                                                                    | ameters                                                                                |
| <ul> <li>multicast</li> <li>snmp</li> <li>radius</li> <li>ntp</li> <li>ethernet filter</li> <li>I2tp configuration</li> <li>vlan settings</li> <li>Fluidity</li> <li>misc settings</li> <li>smart license</li> <li>MANAGEMENT SETTINGS</li> <li>remote access</li> <li>firmware upgrade</li> <li>status</li> <li>configuration settings</li> <li>reset factory default</li> <li>reboot</li> <li>logout</li> </ul> | Local IP:<br>Local Netmask:<br>Default Gateway:<br>Local Dns 1:<br>Local Dns 2:<br>Reset                                            | 10.122.136.9<br>255.255.255.192<br>10.122.136.1                                        |
|                                                                                                    | © 2023 Cisco and/or its affiliates. All rights reserved                                                                             | L                                                                                      |
|                                                                                                    |                                                                                                    |                                                                                        |

Une fois les paramètres configurés, enregistrez-les.

### Radio sans fil

• Normalement, pour un IW9165, la radio 1 est configurée pour une liaison de liaison point à point, car il s'agit d'une antenne interne directionnelle. Pour l'utilisation d'applications point à

point uniquement, la deuxième radio doit être désactivée.

• Les deux radios doivent être configurées avec la même phrase secrète, la même fréquence et la même largeur de canal.

| ULTRA RELIABLE<br>WIRELESS BACKHAUL                      | Cisco URWB IW9165DH Configurator<br>5.137.250.148 - MESH END MODE                                                                                                    |  |
|----------------------------------------------------------|----------------------------------------------------------------------------------------------------|--|
| IOTOD IW Offline                                         | WIRELESS RADIO                                                                                                    |  |
| IW-MONITOR Enabled                                       | Wireless Settings                                                                                                    |  |
| FM-QUADRO                                                | "Shared Passphrase" is an alphanumeric string or special characters excluding '[apex] "[double apex] `[backtick]<br>\$[dollar] =[equal] \[backslash] and whitespace (e.g. "mysecurecamnet") that indentifies your network. It MUST be<br>the same for all the Cisco URWB units belonging to the same network. |  |
| - general mode                                           | Shared Passphrase:                                                                                                    |  |
| - wireless radio                                         | Show passphrase:                                                                                                    |  |
| - antenna alignment and stats                            | In order to establish a wireless connection between Cisco LIRWR units, they need to be operating on the same                                                                                                    |  |
| NETWORK CONTROL                                          | frequency.                                                                                                    |  |
| - advanced tools                                         | Radio 1 Settings                                                                                                    |  |
| ADVANCED SETTINGS                                        | Pole: Fixed                                                                                                    |  |
| - advanced radio settings                                | Role: Fixed V                                                                                                    |  |
| - static routes                                          | Frequency (MHz): 5180 V                                                                                                    |  |
| - allowlist / blocklist                                  |                                                                                                    |  |
| - multicast                                              | Channel Width (MHz): 20 V                                                                                                    |  |
| - snmp                                                   | Radio 2 Settings                                                                                                    |  |
| - radius                                                 |                                                                                                    |  |
| - htp<br>- othernet filter                               | Role: Disabled V                                                                                                    |  |
| - 12th configuration                                     |                                                                                                    |  |
| - vlan settings                                          |                                                                                                    |  |
| - Fluidity                                               | Reset                                                                                                    |  |
| - misc settings                                          |                                                                                                    |  |
| - smart license                                          |                                                                                                    |  |
| MANAGEMENT SETTINGS                                      |                                                                                                    |  |
| - remote access                                          |                                                                                                    |  |
| - firmware upgrade                                       |                                                                                                    |  |
| - status                                                 |                                                                                                    |  |
| - configuration settings                                 |                                                                                                    |  |
| - reset factory default                                  |                                                                                                    |  |
| - reboot                                                 |                                                                                                    |  |
| - logout                                                 |                                                                                                    |  |
|                                                          |                                                                                                    |  |
| © 2023 Cisco and/or its affiliates. All rights reserved. |                                                                                                    |  |

Une fois la page configurée, enregistrez les paramètres sur les deux radios et appliquez les modifications. Les radios sont alors redémarrées et les modifications sont appliquées.

## Surveillance de la connectivité

Une fois que les radios sont de retour, l'intensité du signal de la page d'alignement de l'antenne peut être vérifiée. La puissance du signal recommandée est comprise entre -45 dBm et -70 dBm.

Il est important de valider que la puissance du signal des deux extrémités de la liaison point à point présente des valeurs RSSI très proches.

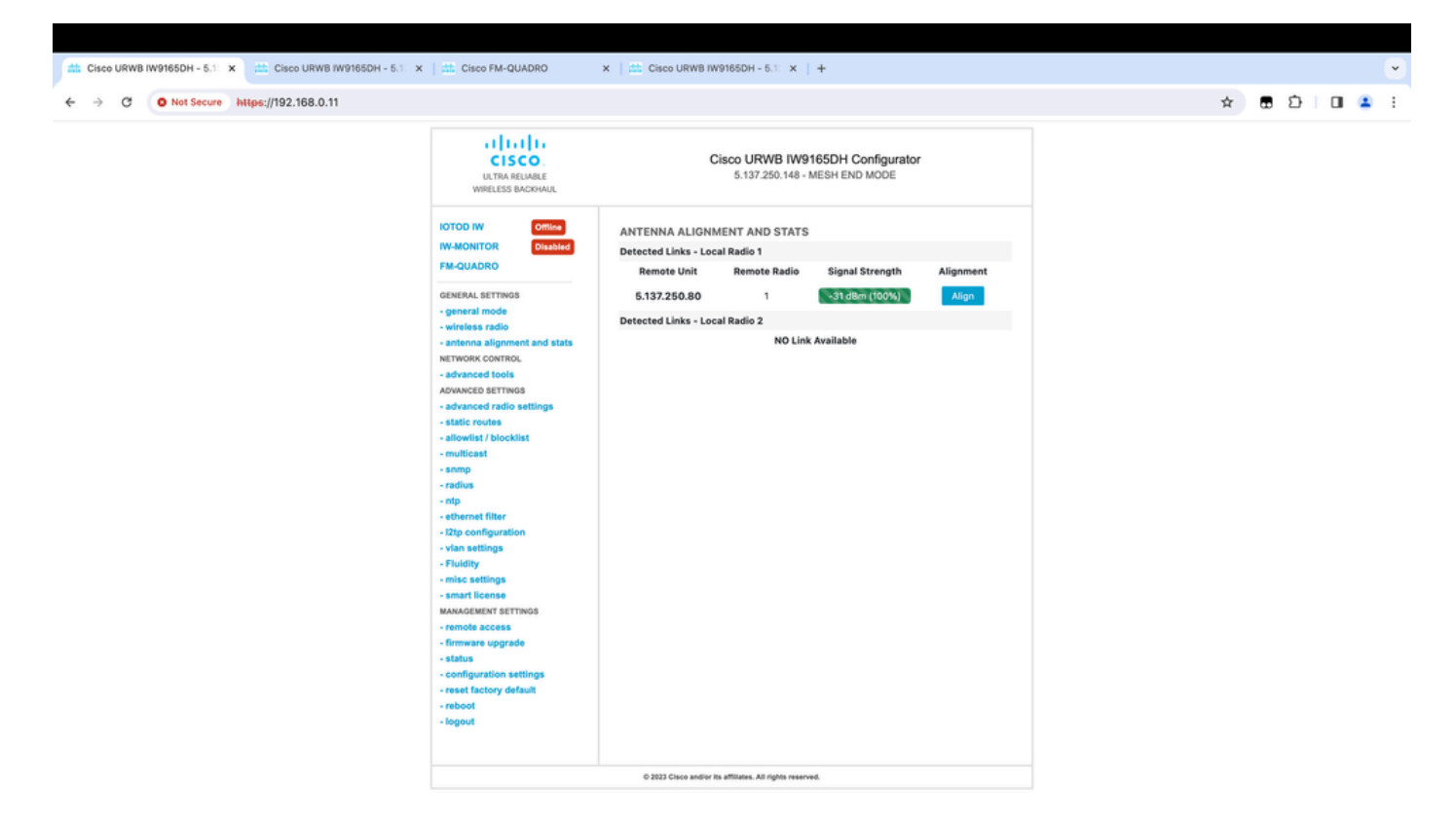

## Surveillance à partir de FM Quadro

Pour plus de détails sur les performances de la liaison, consultez la page FM-Quadro. Cela permet d'obtenir une qualité en temps réel de la liaison, notamment le taux d'erreur de liaison (LER), le taux d'erreur de paquets (PER), RSSI, le débit MCS, le flux spatial, la fréquence de fonctionnement, etc.

| 🟥 Cisco URWB IW9165DH - 5.1 x 🟥 Cisco FM-QUADRO x                                                                                                    | Cisco URWB IW9165DH - 5.1         ×         + |     |                | •       |
|----------------------------------------------------------------------------------------------------|-----------------------------------------------|-----|----------------|---------|
| ← → C O Not Secure https://192.168.0.11/fmquadro/topolog                                                                                               | _view ☆                                       | ■ Ď |                | :       |
| o QUADRO                                                                                                    |                                               |     | alia)<br>cisco | ı.<br>0 |
|                                                                                                    |                                               |     |                |         |
|                                                                                                    |                                               |     |                |         |
|                                                                                                    |                                               |     |                |         |
|                                                                                                    | NE - 192 164.0.19                             |     |                |         |
|                                                                                                    | ¥ 5180 R2                                     |     |                |         |
|                                                                                                    |                                               |     |                |         |
|                                                                                                    |                                               |     |                |         |
| Aggs: Throughput: 0.05 Mbps Frequency 5180 MHz<br>(R1) 192.168.0.10 (R1) 192.168.0.11                                                                  | •                                             |     |                |         |
| UPUNX →<br>Throughput LER PER R551 MC5  Rete<br>0.01 Mbps 0% 0% -32 dBm 9/2 5GI @80 MHz   780 Mbps                                                     |                                               |     |                |         |
| DOWNLINK ←           Throughput         LER P.E.R. RSSI           0.04 Mbps         0%           0%         -31 dBm           0/05 GI @20 MHz   0 Mbps |                                               |     |                |         |
| Channel utilization Others @ Free ()                                                                                                    |                                               |     |                |         |

# Fluidité

L'architecture réseau Cisco Fluidité (anciennement Fluidmesh Fluidité) est basée sur Prodigy 2.0. Il s'agit d'une technologie MPLS (Multiprotocol Label Switching) utilisée pour fournir des données encapsulées IP.

Dans un scénario de réseau de mobilité Cisco Ultra-Reliable Wireless Backhaul, le processus de transfert peut être assimilé à une modification de la topologie du réseau dans laquelle une liaison existante est rompue et une nouvelle liaison est créée. Cependant, les mécanismes standard de détection des modifications et de reconfiguration des noeuds sont trop lents et trop gourmands en données pour fournir des performances adéquates dans un scénario en temps réel contraint (comme la mobilité haut débit). En particulier, la latence de reconfiguration et le nombre de messages échangés doivent être minimisés afin de réduire les risques de perte de paquets de données dans le processus. Pour atténuer les problèmes mentionnés précédemment, Fluidité met en oeuvre une solution de transfert rapide qui fournit une reconfiguration de chemin très rapide, avec une latence de l'ordre de la milliseconde. Le mécanisme actif est une extension du plan de contrôle existant du réseau et est basé sur une technique de manipulation spécifique concernant les tables FIB MPLS du noeud.

Le schéma de fluidité permet aux noeuds mobiles et aux périphériques clients qui leur sont connectés de conserver leur adresse IP tout au long du processus de mobilité. En outre, tous les noeuds font partie d'un réseau maillé de couche 2 unique.

## Configuration de la fluidité

Topologie : deux points d'accès IW9165D connectés sans fil et IW9167 en tant que véhicule utilisant la fluidité de couche 2

- 1. Tout comme le lien point à point, nous devons configurer la page du mode Général. Notez que la grappe d'un réseau de fluidité L2 CURWB n'a qu'une extrémité Mesh. Comme dans ce réseau, il n'existe aucune connectivité par fibre optique entre les deux IW9165D. Ils sont connectés via une liaison de liaison sans fil point à point avec l'interface radio 1. L'extrémité maillée de ce petit réseau de fluidité est l'IW9165D physiquement connecté au réseau principal. Toutes les autres radios de la grappe (y compris le véhicule) sont alors configurées comme point de maillage. Dans cette topologie, nous avons 1 extrémité de maillage et 1 point de maillage qui forme la liaison point à point et l'IW 9167AP comme véhicule (configuré comme point de maillage).
- 2. La radio 1 est configurée pour une liaison point à point et la radio 2 doit être configurée pour la fluidité, à la fois pour les radios de voie et de véhicule. Pour les radios de véhicule, une seule interface est configurée avec fluidité, mais la seconde radio est désactivée.

| ULTRA RELIABLE<br>WIRELESS BACKHAUL | Cisco URWB IW9165DH Configurator<br>5.137.250.148 - MESH END MODE                                                                                                    |
|-------------------------------------|----------------------------------------------------------------------------------------------------|
| IOTOD IW Offline                    | WIRELESS RADIO                                                                                                    |
| IW-MONITOR Enabled                  | Wireless Settings                                                                                                    |
| FM-QUADRO                           | "Shared Passphrase" is an alphanumeric string or special characters excluding '[apex] "[double apex] `[backtick]<br>\$[dollar] =[equal] \[backslash] and whitespace (e.g. "mysecurecamnet") that indentifies your network. It MUST be<br>the same for all the Cisco URWB units belonging to the same network. |
| GENERAL SETTINGS                    |                                                                                                    |
| - general mode                      | Shared Passphrase:                                                                                                    |
| - wireless radio                    | Show passphrase:                                                                                                    |
| - antenna alignment and stats       | In order to establish a wireless connection between Cisco URWB units, they need to be operating on the same                                                                                                    |
| NETWORK CONTROL                     | frequency.                                                                                                    |
| - advanced tools                    | Radio 1 Settings                                                                                                    |
| ADVANCED SETTINGS                   | Role: Fixed                                                                                                    |
| - advanced radio settings           |                                                                                                    |
| - static routes                     | Frequency (MHz): 5180 V                                                                                                    |
| - allowlist / blocklist             |                                                                                                    |
| - muticast                          | Channel Width (MHz): 20 V                                                                                                    |
| - simp                              | Radio 2 Settings                                                                                                    |
| - ntp                               |                                                                                                    |
| - ethernet filter                   | Role: Fluidity V                                                                                                    |
| - 12tp configuration                |                                                                                                    |
| - vlan settings                     |                                                                                                    |
| - Fluidity                          | Channel Width (MHz): 20 V                                                                                                    |
| - misc settings                     |                                                                                                    |
| - smart license                     |                                                                                                    |
| MANAGEMENT SETTINGS                 | Reset Save                                                                                                    |
| - remote access                     |                                                                                                    |
| - firmware upgrade                  |                                                                                                    |
| - status                            |                                                                                                    |
| - configuration settings            |                                                                                                    |
| - reset factory default             |                                                                                                    |
| - reboot                            |                                                                                                    |
| - logout                            |                                                                                                    |
|                                     |                                                                                                    |
|                                     | © 2023 Cisco and/or its affiliates. All rights reserved.                                                                                                    |

3. Sur la page Advanced Settings > Fluidité, les radios en bord de voie qui fournissent une couverture pour les véhicules doivent être configurées en tant qu'Infrastructure. De l'autre côté, la radio du véhicule (IW 9167) doit être configurée comme un véhicule.

| ULTRA RELIABLE<br>WIRELESS BACKHAUL                                                                                                    | C                                                                                                    | 5.137.250.148 - MESH END MODE                                                                                                    |
|----------------------------------------------------------------------------------------------------|----------------------------------------------------------------------------------------------------|----------------------------------------------------------------------------------------------------|
| IOTOD IW Offline                                                                                                    | FLUIDITY                                                                                                    |                                                                                                    |
| IW-MONITOR Enabled                                                                                                    |                                                                                                    | Fluidity Settings                                                                                                    |
| FM-QUADRO<br>GENERAL SETTINGS<br>- general mode<br>- wireless radio<br>- antenna alignment and stats<br>NETWORK CONTROL<br>- advanced tools                                                                                                    | The unit can operate in 3 m<br>The unit must be set as Infr<br>and it is connected to a wire<br>must be set as Infrastructur<br>Infrastructure units. In this o<br>it will use the wireless conn<br>The unit must be set as Vef<br>Vehicle. Specifically, Vehicle<br>installed on different vehicle<br>The Network Type filed mus<br>the infrastructure networks<br>organized as different layer | odes: Infrastructure, Infrastructure (wireless relay), Vehicle.<br>astructure when it acts as the entry point of the infrastructure for the mobile vehicles<br>ed network (backbone) which possibly includes other Infrastructure nodes. The unit<br>e (wireless relay) ONLY when it is used as a wireless relay agent to other<br>operating mode, the unit MUST NOT be connected to the wired network backbone as<br>ection to relay the data coming form the mobile units.<br>hicle when it is mobile. Vehicle ID must be set ONLY when the unit is configured as<br>a ID must be a unique among all the mobile units installed on the same vehicle. Unit<br>as must use different Vehicle IDs.<br>It be set according to the general network architecture. Choose Flat if the mesh and<br>belong to a single layer-2 broadcast domain. Use Multiple Subnets if they are<br>-3 routing domains.                                                                                                    |
| ADVANCED SETTINGS                                                                                                    | Unit Role:                                                                                                    | Infrastructure V                                                                                                    |
| - advanced radio settings                                                                                                    |                                                                                                    |                                                                                                    |
| - static routes                                                                                                    | Network Type:                                                                                                    | Flat V                                                                                                    |
| <ul> <li>allowlist / blocklist</li> <li>multicast</li> <li>snmp</li> <li>radius</li> <li>ntp</li> <li>ethernet filter</li> <li>l2tp configuration</li> <li>vlan settings</li> <li>Fluidity</li> <li>misc settings</li> <li>smart license</li> <li>MANAGEMENT SETTINGS</li> <li>remote access</li> <li>firmware upgrade</li> <li>status</li> </ul> | environment. Please do not<br>doing.<br>The Handoff Logic controls<br>to. In Normal mode, the poi<br>radio prefers the point whic<br>Handoff Logic:                                                                                                    | In the algorithm to infect the performance of the system depending on the specific alter this settings unless you have read the manual first and you know what you are the algorithm used by a mobile radio to select the best infrastructure point to connect in provides the best balance between signal strength and amount of traffic carried.           Standard         Image: Standard         Image: Standard         I |
| - configuration settings                                                                                                    |                                                                                                    |                                                                                                    |
| - reset factory default                                                                                                    |                                                                                                    |                                                                                                    |
| - reboot                                                                                                    |                                                                                                    |                                                                                                    |
| - logout                                                                                                    |                                                                                                    |                                                                                                    |
| © 2023 Cisco and/or its affiliates. All rights reserved.                                                                                                    |                                                                                                    |                                                                                                    |

| IOTOD IW Offline FLUIDITY                                                                                                    |
|----------------------------------------------------------------------------------------------------|
|                                                                                                    |
| IW-MONITOR Enabled Fluidity Settings                                                                                                    |
| GENERAL SETTINGS         - general mode         - wireless radio         - antenna alignment and stats         NETWORK CONTROL         - advanced tools         ADVANCED SETTINGS                                                                                                    |
| - advanced radio settings Unit Role: Vehicle V                                                                                                    |
| - static routes       Automatic Vehicle ID: ✓ Enable         - allowlist / blocklist       Network Type: Flat ✓         - radius       The following advanced settings allow to fine-tune the performance of the system depending on the specific environment. Please do not alter this settings unless you have read the manual first and you know what you are doing.         - ethernet filter       The following advanced, the point providing the strongest signal is selected. In Load Balancing mode, the mobile radio prefers the point which provides the best balance between signal strength and amount of traffic carried.         - vlan settings       Handoff Logic: Standard ✓ |
| - Fluidity<br>- misc settings<br>MANAGEMENT SETTINGS<br>- remote access<br>- firmware upgrade<br>- status<br>- configuration settings<br>- reset factory default<br>- reboot<br>- logout                                                                                                    |
| © 2023 Cisco and/or its affiliates. All rights reserved.                                                                                                    |

- 4. Si vous utilisez la technologie MIMO 2x2, sélectionnez le numéro d'antenne ab-antenne.
- Pour l'IW 9167, si vous utilisez 2x2 MIMO et que vous utilisez l'interface 1, utilisez les ports d'antenne 3 et 4. Si vous avez configuré l'interface 2, utilisez les ports d'antenne 5 et 6.

| ULTRA RELIABLE<br>WIRELESS BACKHAUL                                     | Cisco URWB IW9167EH Configurator<br>5.246.2.120 - MESH POINT MODE                                                                                                    |
|-------------------------------------------------------------------------|----------------------------------------------------------------------------------------------------|
| IOTOD IW Offline                                                        | ADVANCED RADIO SETTINGS                                                                                                    |
| IW-MONITOR Enabled                                                      | Radio 1                                                                                                    |
| GENERAL SETTINGS                                                        | FluidMAX Management                                                                                                    |
| - general mode<br>- wireless radio<br>- antenna alignment and stats     | Force the FluidMAX operating mode of this unit. If the operating mode is Primary/Secondary a FluidMAX Cluster ID can be set. If the FluidMAX Autoscan is enabled, the Secondary units will scan the frequencies to associate with the Primary with the same Cluster ID. In this case, the frequency selection on the Secondarys will be disabled.      |
| - advanced tools                                                        | Radio Mode: OFF                                                                                                    |
| ADVANCED SETTINGS                                                       | Max TX Power                                                                                                    |
| - advanced radio settings<br>- static routes<br>- allowlist / blocklist | Select the max power level that the radio shall use to transmit (power level 1 sets the highest transmit power). The Cisco URWB TPC (Transmit Power Control) will automatically select the optimum transmission power according to the channel condition while not exceeding the MAX TX Power parameter. Note: in Europe TPC is automatically enabled. |
| - snmp                                                                  | Select TX Max Power: 1                                                                                                    |
| - radius                                                                |                                                                                                    |
| - ntp<br>- ethernet filter                                              | Antenna Configuration                                                                                                    |
| - I2tp configuration                                                    | Select radio 1 antenna gain and antenna number.                                                                                                    |
| - vlan settings<br>- Fluidity                                           | Select Antenna Gain: UNSELECTED V                                                                                                    |
| MANAGEMENT SETTINGS                                                     | Antenna number: ab-antenna V                                                                                                    |
| - remote access                                                         | Data Packet Encryption                                                                                                    |
| - firmware upgrade                                                      |                                                                                                    |
| - status                                                                | Enable AES to cypher all wireless traffic. This setting must be the same on all the Cisco URWB units.                                                                                                    |
| - reset factory default                                                 | Enable AES: Disabled $\checkmark$                                                                                                    |
| - reboot                                                                | Maximum link length                                                                                                    |
| - logout                                                                |                                                                                                    |
|                                                                         | Insert the length of the longest link in the net, or let the system select an optimal value.                                                                                                    |
|                                                                         | Distance: 3                                                                                                    |
|                                                                         | Unit: 💽 Km 🔿 Miles                                                                                                    |
|                                                                         | © 2023 Cisco and/or its affiliates. All rights reserved.                                                                                                    |

5. Après avoir configuré chaque paramètre, enregistrez la configuration et, à la fin, appliquez les modifications. Les points d'accès redémarrent et, une fois que les radios sont de nouveau en ligne, nous pouvons vérifier RSSI à partir de la page d'alignement d'antenne et surveiller la connectivité en direct à partir de la page FM-Quadro.

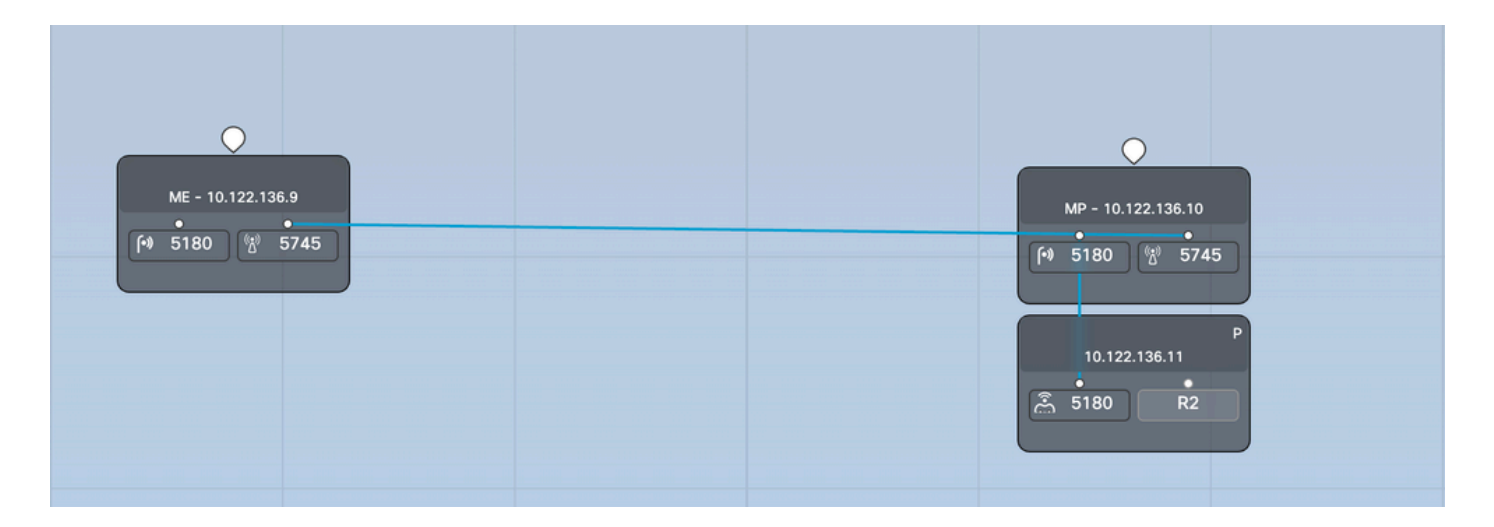

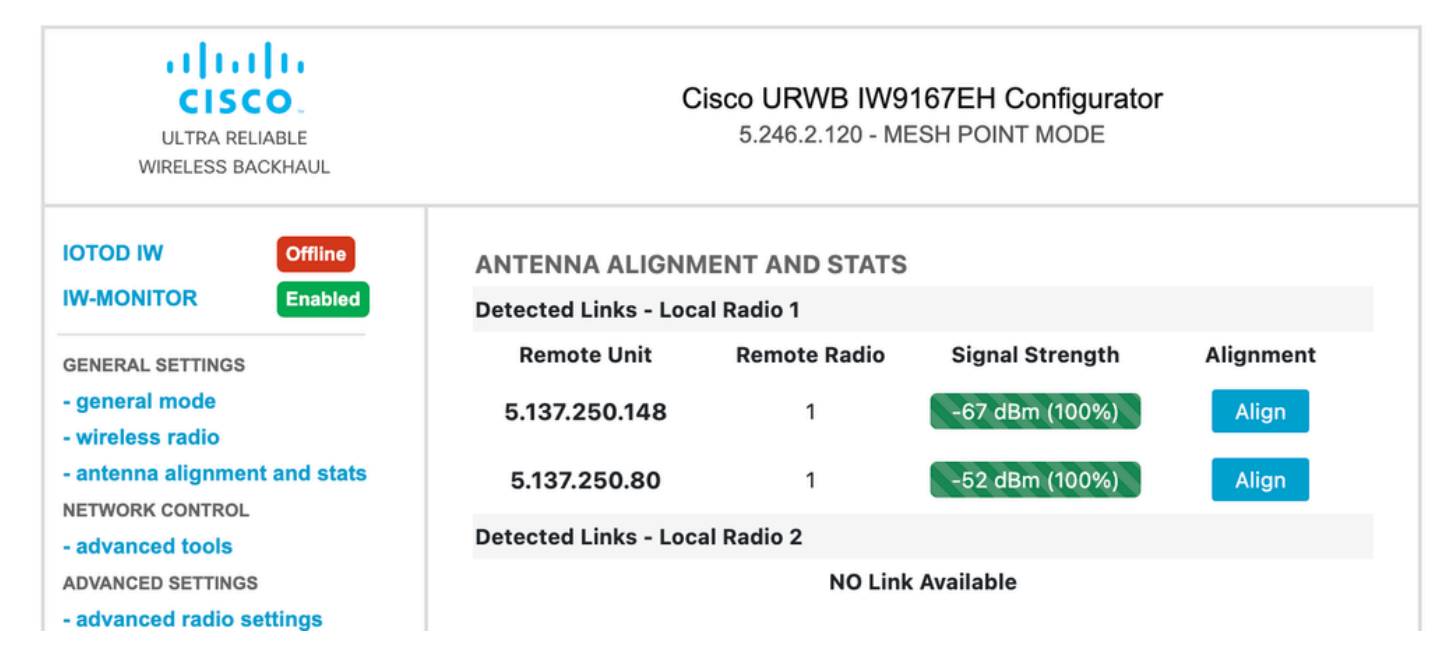

### À propos de cette traduction

Cisco a traduit ce document en traduction automatisée vérifiée par une personne dans le cadre d'un service mondial permettant à nos utilisateurs d'obtenir le contenu d'assistance dans leur propre langue.

Il convient cependant de noter que même la meilleure traduction automatisée ne sera pas aussi précise que celle fournie par un traducteur professionnel.